## **SETUP GUIDE - XRS2 / XRS2i STICK READER** Transferring data from MINDA LIVE to a stick reader

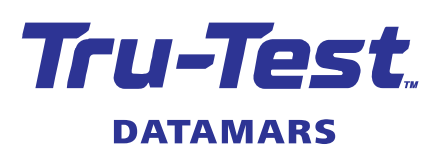

(EN)

You can transfer data such as EIDs, Birth IDs (LIDs) and Animal IDs (VIDs) from MINDA LIVE software (Minda Live) to the XRS2 or XRS2i Stick Reader. There are three steps:

- 1. Exporting data from Minda Live as a .csv file.
- 2. Modifying the .csv file
- 3. Transferring data in the .csv file to the XRS2/XRS2i Stick Reader.

## 1 Exporting data from Minda Live

In Minda Live, select the group of animals you want to export, determine the data to be exported, then download and save the resulting .csv file.

- 1. Launch Minda Live.
- 2. On the dashboard, select your herd and click on Herd Management.

| MINDA LIVE |                                                                                         |                                                        |                 | a ( |
|------------|-----------------------------------------------------------------------------------------|--------------------------------------------------------|-----------------|-----|
|            | Select Herd: J Bloggs                                                                   |                                                        | P Manage Access |     |
|            | Welcome<br>Informed decisions. Acco<br>Helging your herd improvement story, by individe | curate records. In real time.                          | <b>K</b>        |     |
|            | Services                                                                                | Query Centre                                           | Recent Activity |     |
|            | Event Recorder                                                                          | ement Reporting                                        | ©<br>Health     |     |
|            | (a)<br>Weights Reproductio                                                              | n Lond & Feed                                          |                 |     |
|            |                                                                                         | Terra Caller Straty<br>Copyright C. Al rights reasoned |                 |     |

3. Click on Groups, then click on the group you want to export (e.g. Whole herd)

| MÌND        | N° Send feedback Help  | ) -       |            |                  |   |
|-------------|------------------------|-----------|------------|------------------|---|
| Das         | shboard > Herd Managen | nent      |            |                  |   |
| Animals     | s Groups Genetics      |           |            |                  |   |
| Gro         | oups o                 |           |            |                  |   |
| Filte       | r by categories        |           |            |                  |   |
|             |                        |           |            |                  |   |
|             | Group Name             | ↑ Count 🜩 | Categories |                  |   |
| ٥           | 2014 born hfrs         | 210       | Rules      |                  |   |
| 0           | 2015 Born Animals      | 166       | Permanent  |                  |   |
| 0           | 2016 Born Animals      | 197       | Permanent  |                  |   |
| 0           | 2017 Born Animals      | 185       | Permanent  |                  |   |
| 0           | 2018 Born Animals      | 0         | Permanent  |                  |   |
|             | Whole herd             | 1034      | Permanent  |                  |   |
| Issue 3, 02 | 2/2022                 |           |            | <b>ΔΛΤΛΜΛ</b> RS | 5 |

4. Click on Add an attribute, then select Birth ID then EID.

| Send feedback Help -        | 📌 Notifications 🗸 |
|-----------------------------|-------------------|
| Dashboard > Herd Management |                   |
| Animals Groups Genetics     |                   |
| Whole herd 🖌 0              |                   |
| Categories                  |                   |
| Add an attribute            |                   |
|                             | Birth ID 🗘        |
| Days Lactaung               | 1000 C C          |
| Site A                      |                   |
|                             | 1000 C            |
| Expected Call               | A                 |
| 7                           |                   |
| 8                           |                   |

5. Click **Actions**, then **Download CSV**.

| Send feedback Help -        |                                                                                                    | 🗸 Notifications 🗸 | J Bloggs 🔹 🏟 Settings 🔹 Sign out                                                                                                    |
|-----------------------------|----------------------------------------------------------------------------------------------------|-------------------|----------------------------------------------------------------------------------------------------|
| Dashboard > Herd Management |                                                                                                    |                   |                                                                                                    |
| Animals Groups Genetics     |                                                                                                    |                   |                                                                                                    |
|                             |                                                                                                    |                   | Artine - Bark Sava &                                                                                                    |
|                             |                                                                                                    |                   | Duplicate Conv. to PYO                                                                                                    |
| Categories                  |                                                                                                    |                   | P Split                                                                                                    |
| Add an attribute 🔹 💌        |                                                                                                    | C                 | Export Ian animal The second second se |
| Animal ID (1032) *          | Birth ID 🗢 📃                                                                                                    | EID \$            | =                                                                                                    |
| 3                           | A1101-1-10                                                                                                    |                   |                                                                                                    |
| 4                           | 1000 C                                                                                                    | AL                |                                                                                                    |
| 5                           | ALCONO DE LA CONTRA DE LA CONTRA DE LA CONTR | AL 2010 CT 21     |                                                                                                    |
| 6                           | 1000 - 10 - 10                                                                                                    | AL                |                                                                                                    |
| 7                           |                                                                                                    | AL                |                                                                                                    |
| o                           | and a set                                                                                                    |                   |                                                                                                    |

6. Select **Save File** and click **OK** to save the resulting .csv file. We recommend saving to a known location.

| Opening Whole herd   | CSV                                        | × |
|----------------------|--------------------------------------------|---|
| You have chosen to   | open:                                      |   |
| Whole herd.c         | 54                                         |   |
| which is: Text       | Document (36.3 kB)                         |   |
| from: blob:          |                                            |   |
| What should Firefor  | x do with this file?                       |   |
| ○ <u>O</u> pen with  | Notepad (default)                          |   |
| Save File            |                                            |   |
| Do this <u>a</u> uto | matically for files like this from now on. |   |
|                      |                                            |   |
|                      | OK Cancel                                  |   |

EN

# 2 Modifying the .csv file

Open the .csv file in MS Excel and modify the headings so that the format is suitable for transferring to the XRS2/XRS2i Stick Reader.

- 1. Find the .csv file you saved earlier and open it in MS Excel.
- 2. Rename the headings:
  - Animal ID > VID
  - Birth ID > LID.
  - **EID** remains as it is.

| imal ID Birth ID EID 1 V<br>3 2 |
|---------------------------------|
| 3                               |
|                                 |
| 4 3                             |
|                                 |
| $\rightarrow$                   |
| 6                               |
| 7                               |
| 3                               |
| 9                               |
| 1                               |
| 12 1                            |
| 13                              |

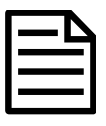

Check the bottom of the VID column for any misplaced LIDs (Birth IDs) and delete these. It is essential that the data is in the correct columns.

| <br> |  |
|------|--|
| <br> |  |
|      |  |

If there are no Animal IDs (VIDs) in the .csv file (for example, young animals where no Animal IDs have been recorded), you need to delete the **Animal ID (VID)** column so that ID information does not get duplicated.

- 3. Save the modified .csv file.
- 4. Close the .csv file.

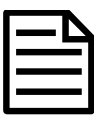

The .csv file **must** be closed before the data can be transferred to the XRS2/XRS2i Stick Reader.

# Transferring data in the .csv file to the XRS2/XRS2i Stick Reader

Transfer the Minda Live data in the .csv file from the PC to the XRS2/XRS2i Stick Reader using Data Link for PC software.

- 1. Connect the stick reader to a PC using the cable supplied.
- 2. Launch Data Link on your PC.
- 3. Click **h** to transfer data from the PC to the stick reader.
- 4. Select **Animal lifetime information** and click **Next**.

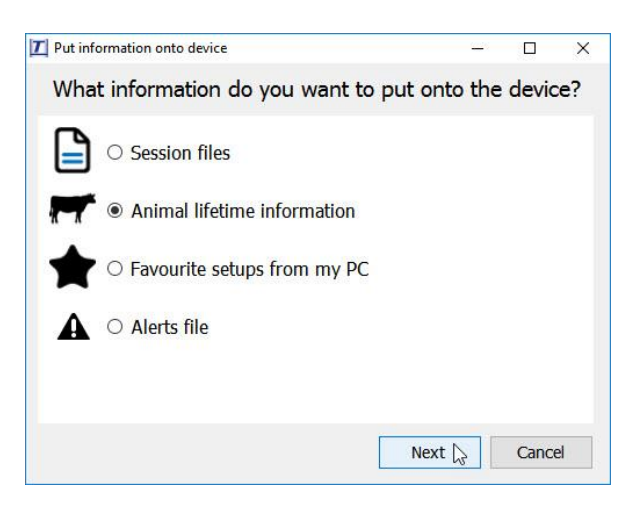

Browse to find the .csv file you just saved and click **Open**.
Data Link will confirm that the file has been successfully transferred to the stick reader. Click **OK**.

For further information regarding your stock management system, contact Datamars Limited on 0800 878 837 (NZ) For technical support, contact 0800 AGDATA (0800 243 282) (NZ)

> © Datamars Limited, 2018-2022. All rights reserved. Issue 3 02/2022

#### Issue 3, 02/2022

### **ΔΛΤΛΜΛ**RS

3

4